学校名 保護者の皆様へ

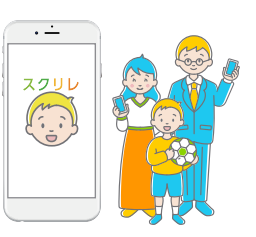

## 「スクリレ」 アプリ 登録案内書

本書は、「スクリレ」アプリをご利用いただくためのご案内です。

下記の手順で「クラス QR コード」と「児童生徒の出席番号」を使ってご登録ください。個人情報は取得いたしません。 ご登録後は、本書と「引継ぎコード」を合わせて有効期限まで大切に保管してください。

## **1**「スクリレ」アプリをダウンロードする

お手持ちのスマートフォンで下の二次元 バーコードを読み取るか、App Store または Google Play で「スクリレ」と検索いただき、 アプリ ( 無料)をダウンロードしてください。

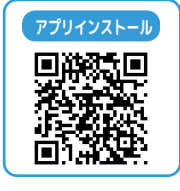

【対応 OS】iOS 11.0 以上、Android<sup>™</sup> 6.0 以上

## 2 「クラス QR コード」の読み取り、児童生徒の 「出席番号」を入力する

- アプリを立ち上げ、利用規約を確認し、下の「クラス QR コード」 をカメラで読み取ります。
- ②「児童生徒情報」画面でお子さまの学年とクラスを確認し、 出席番号を入力します。
- ●お子さま1人につき、保護者は2人まで登録が可能です。
- ●この「クラス QR コード」から利用登録できるのは、保護者 1 人です。 2 人目の保護者の利用登録は、1 人目の保護者が発行する「招待用 QR コード」を使って登録してください。
- ●クラス QR コードを読み取るときは、複数のコードが映り込まない よう読み取り画面内にしっかりと収め、大きめにピントを合わせて 映してください。

| クラス                |                         |
|--------------------|-------------------------|
| 出席番号記入欄            | ここに、児童生徒の出席番号を記入してください。 |
| クラス QR コード<br>有効期限 |                         |
|                    | クラス QR コード              |

## 3 「引継ぎコード」を保管する

機種変更、故障、アプリが利用できなくなった場合に備え、「引 継ぎコード」を発行して保管してください。 再登録をするときに、引継ぎコードを使用することでアカウン ト情報や設定をそのままに利用を再開できます。 引継ぎ QR コードは別のカメラで撮影する、またはスクリーン ショットを撮り、クラウドストレージ(フォトや写真)などに

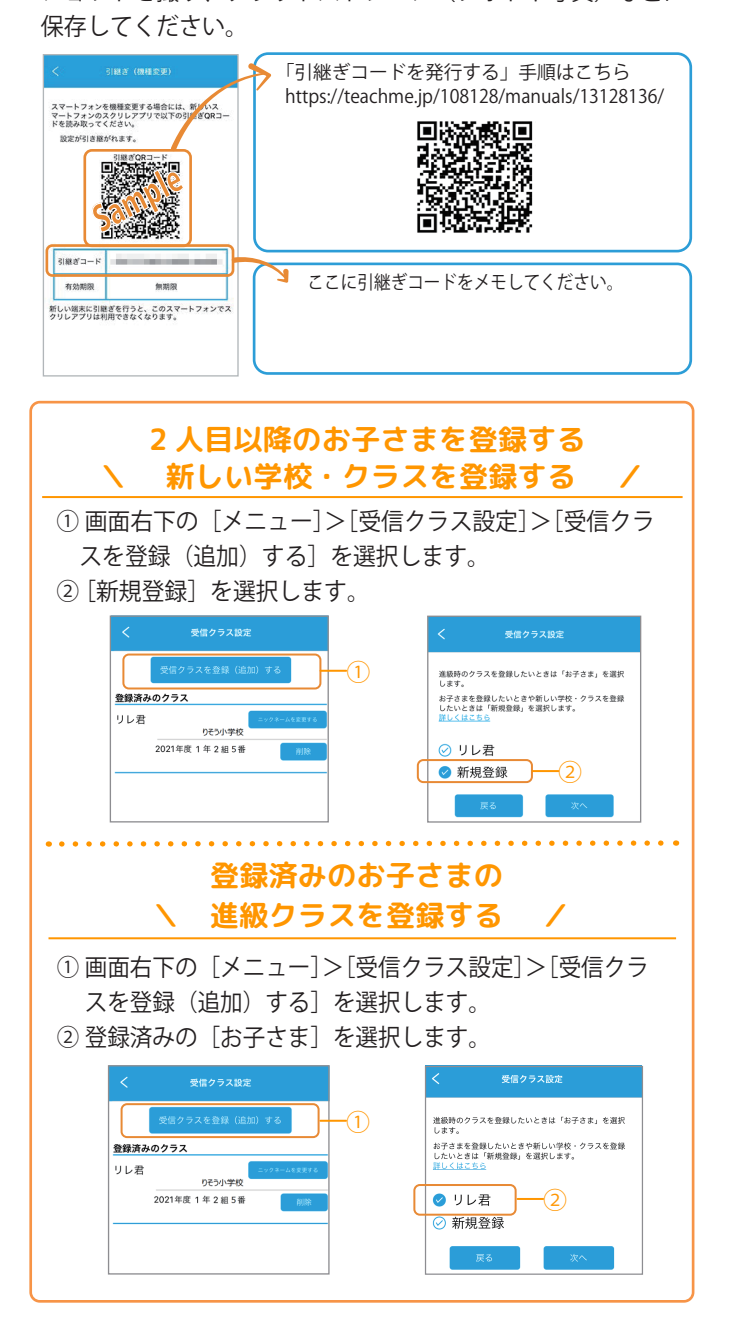

■「スクリレ」アプリの使いかた アプリ内メニューの「アプリの使いかた」、または下記 URL よりご覧 いただけます。 https://teachme.jp/108128/f/sukurire/sf/105645 ■ お電話でのお問い合わせ

0120-753-588 受付 (土・

受付時間:9:00~17:30
(土・日・祝日・夏季休業・年末年始を除く)